# **Abbreviated Journal Names**

## **Journal Names in Full or Abbreviated**

In some disciplines, it is usual to give journal names in abbreviated form. An output style, such as for example Vancouver, can substitute the abbreviation in the citation and bibliography.

On the other hand, the references in your library may contain a mixture of full journal names and abbreviations, depending on the data downloaded from various online databases. If full journal names are needed, the output style may substitute them.

## **Output Style for Managing Abbreviated Journal Names**

The **Journal Names** category of the output style specifies whether the journal name should appear in full, or abbreviated, or whether the saved data should be used without replacing.

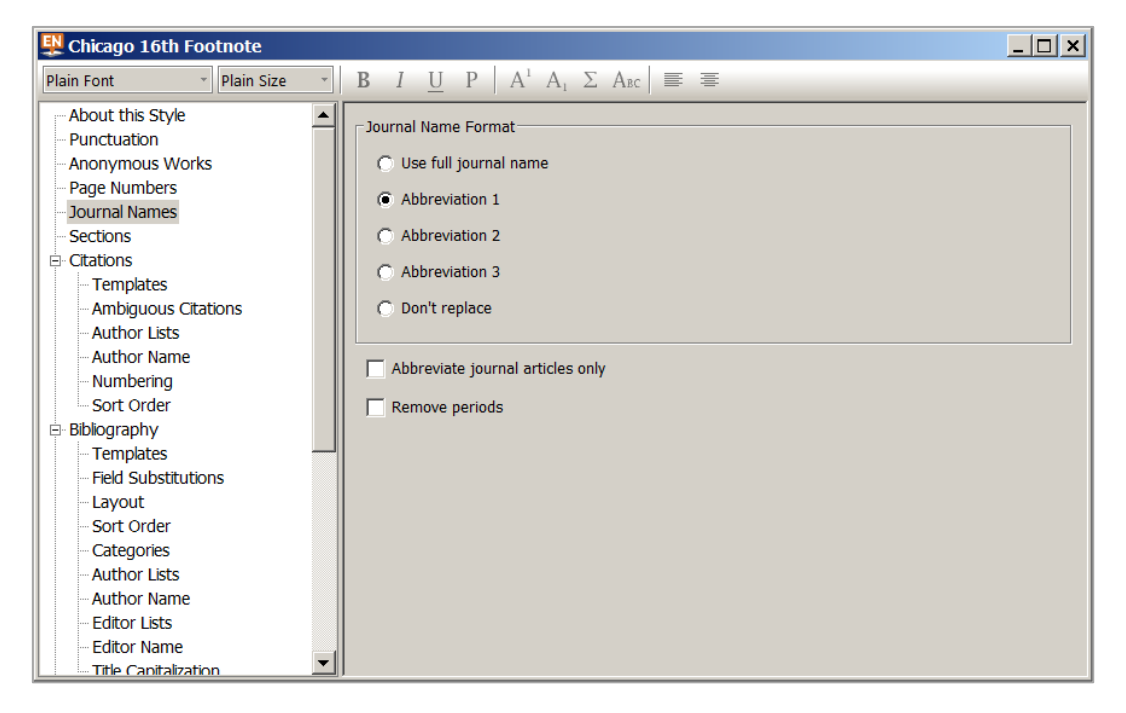

Figure 1 Output Style Specifies the Journal Name Format

## Abbreviations Available with EndNote

The *EndNote* software includes lists of the full names and various customary abbreviations of many well-known academic journals, and these can be substituted as appropriate.

| ull Journal                     | Abbreviation 1        | Abbreviation 2     | Abbre 🔺 |             |
|---------------------------------|-----------------------|--------------------|---------|-------------|
| Abysses. Musee Oceanographiqu   | Abysses               | Abysses            |         | New Term    |
| Academia. Estonian Academy of   | Acad. Est. Acad. Sci. | Acad Est Acad Sci  |         | -           |
| Academic Medicine               | Acad. Med.            | Acad Med           |         | Edit Term,, |
| Academic Questions              | Academic Questions    | Academic Questions |         |             |
| Academic Radiology              | Acad. Radiol.         | Acad Radiol        |         | Delete Term |
| carologia                       | Acarologia            | Acarologia         |         |             |
| ccademia                        | Accademia             | Accademia          |         | Insert Term |
| ccademie e Biblioteche d'Italia | ABI                   |                    |         |             |
| Accident Analysis & Prevention  | Accid, Anal, Prev.    | Accid Anal Prev    |         |             |
| CIAR proceedings                | ACIAR Proc.           | ACIAR Proc         | _       |             |
| crocephalus                     | Acrocephalus          | Acrocephalus       |         |             |
|                                 |                       |                    | •       |             |

#### Figure 2 Journals with Their Abbreviated Forms

#### Managing the Term List of Journal Names

The list of journal names is stored as one of *EndNote's* term lists. They can be individually edited, added to and corrected. The list is found using **Tools|Open Term Lists|Journals Term List**.

If you suspect that your term list contains a mixture of incorrect and incomplete journal names and abbreviations, it may make sense to delete the present list and import a fresh set.

Some lists are provided with the *EndNote* software at a location similar to C:\Program Files\EndNote\Term Lists, with a separate file for each field of work. So the appropriate list (such as Economics, Humanities or Medical) can be imported.

| 👯 EndNote X7 - [socmod.enl]                |                                                                                                    |
|--------------------------------------------|----------------------------------------------------------------------------------------------------|
| 👯 File Edit References Groups <sup>-</sup> | Fools Window Help                                                                                                    |
| 🐞 🌒 🚱 Chicago 16th Footnote                | 🖹 🖄 🗟 🔇 🎸 🌶 🐑 🧐 🦢 🖹 😥 🌮 🍣 😤 🥝 Quick Search 🦻 🛓 Hide Search Panel                                                                                                    |
| My Library 🔺                               | Search Options >                                                                                                    |
| All References (328)                       |                                                                                                    |
| Unfiled (328)                              | Author Contains                                                                                                    |
| Trash (0)                                  | And V Year V Contains V                                                                                                    |
| B. My Groups                               | Term Lists                                                                                                    |
| a My Groups                                | Author Y Title Journal                                                                                                    |
| ⊟- Online Search                           | Polonia, A.; 2015 Are repetitive slumpings during sapropel Marine Geolo                                                                                                    |
| Q Library of Congress (0)                  | Mulargia, F.; 2015 Fluid pressure waves trigger earthquakes Geophysical J. socmod.enl                                                                                                    |
| QU London (0)                              | McGarr, A.; 2015 Coping with earthquakes induced by flui Science     Authors     Rename List                                                                                                    |
| Q Web of Science Core C (0)                | Kumar, R.; G 2015 Determination and identification of focal Natural Hazar                                                                                                    |
| more                                       | Khoshnoudi 2015 Collapse capacity of soil-structure syste Earthquake Er     Keywords     Delete List                                                                                                    |
| ■ Find Full Text                           | Ferreire D. S. 2015 On the average and between small world 1. Diverse Letter                                                                                                    |
|                                            | Domizi Contractioner Contractioner Contracti |
|                                            | Chen, P Search Terms Lists Search Terms Lists Search Terms Lists                                                                                                    |
|                                            | Bradley Organize      New folder                                                                                                    |
|                                            | Young, Import List                                                                                                    |
|                                            | Willisor     Fonduct XS     Anthropology.txt     Fonduct XS     Fonduct XS                                                                                                    |
|                                            | Truit M EndNote X7 Archaeology.txt Himiter.                                                                                                    |
|                                            | Titlen Backup Astronomy and Astrophysics.txt                                                                                                    |
|                                            | Stockm Connections BioScience.txt                                                                                                    |
|                                            | Smith   bbsupport Chemical.txt                                                                                                    |
|                                            | Sloan, J 🖡 Fiters Economics.txt 2015 Journal Article                                                                                                    |
|                                            | Silva, H 🖡 Plugins 📄 Humanities.txt 2015 Journal Article                                                                                                    |
|                                            | Schinke L Product-Support                                                                                                    |
|                                            | Pritikin Law.txt 2015 Journal Article                                                                                                    |
|                                            | Pickett, Styles     Medical.txt 2015 Newspaper Ar                                                                                                    |
|                                            | Murdoc Emplates 2015 Newspaper Ar                                                                                                    |
|                                            | Murdoc Demos 2015 Report                                                                                                    |
|                                            | Moadd                                                                                                    |
|                                            | Markes File name: Text file (*txt) VI5 Journal Article                                                                                                    |
|                                            | Magrat 2015 Journal Article                                                                                                    |
|                                            | Lucey, I Open ▼ Cancel 2015 Journal Article                                                                                                    |
|                                            | Lenave     Control of the Challenge of Medice: Apple De Bretagne Et Der Pa      OP (0/1/2015 - Lowert A third in                                                                                                    |
|                                            | Lagree, m. 2012 Catronicism and une Chanenge of modern Annances De ofertagine et Des Pa 09/04/2015 Journal Article     Khoo O. 2012 Shane in an annances on the foreignments of construction. Inter-Acie Cultural Studies     On On ON ONE Construction Article                                                                                                    |
|                                            | Huory or 2012 An alternative tradition in architecture C   Journal of Architectural and PI   09/04/2013 Journal Article                                                                                                    |
|                                            |                                                                                                    |
| Showing 328 of 328 references.             |                                                                                                    |

Figure 3 Importing a List of Journal Names With Abbreviations

## **Exercises**

Note: You can download the files mentioned here in the course pack for the course "Referencing: EndNote - Designing citations and bibliographies". Visit the ITLC Portfolio at <u>http://portfolio.it.ox.ac.uk</u> and search using terms such as "endnote designing citations course pack".

### Exercise 1 Journal Name term list

- Find or edit a reference to contain an abbreviated journal name
- Preview the reference
- EndNote may display the full journal name
- Explore how this is managed by the output style
- Import a fresh set of journal names and abbreviations

## Task 1

Work in the labwork.enl library in EndNote

| Task 2                                                                        | Step 1                                                                                                    |
|-------------------------------------------------------------------------------|----------------------------------------------------------------------------------------------------|
| Work on a copy of the <b>APA 6th</b> style                                    | In <i>EndNote</i> , ensure that the Style box is set to <b>APA 6th</b>                                                             |
|                                                                               | Step 2                                                                                                    |
|                                                                               | Choose Edit Output Styles Edit "APA 6th"                                                                                           |
|                                                                               | Step 3                                                                                                    |
|                                                                               | In the Style Editor, Save As " <b>01 APA 6th Copy</b> "                                                                            |
| Task 3                                                                        | Step 1                                                                                                    |
| Notice how some references<br>contain an abbreviated<br>name for the journal  | View the reference for O'Donnell, 1989 in <i>EndNote's</i><br><b>Preview</b> panel                                                 |
|                                                                               | Step 2                                                                                                    |
| However, the journal name<br>appears in full in the<br>formatted hibliography | The Journal is given here in abbreviated form, as Clin Radiol                                                                      |
| formatted bibliography                                                        | Step 3                                                                                                    |
|                                                                               | APA $6^{th}$ is a style which requires journal names in full                                                                       |
|                                                                               | Check that the copy output style <b>01APA 6th Copy</b> (or your equivalent) is applied in the <i>EndNote</i> Preview panel         |
|                                                                               | Step 4                                                                                                    |
|                                                                               | View O'Donnell, 1989 in the <b>Preview</b> tab                                                                                     |
|                                                                               | Notice that in the preview the journal name is shown in<br>full (provided this journal is included in the term list:<br>see below) |
|                                                                               | The Preview illustrates the way this reference would<br>appear in a formatted bibliography, given this output<br>style             |

| Task 4                                                                                                    | Step 1                                                                                                    |  |
|----------------------------------------------------------------------------------------------------|----------------------------------------------------------------------------------------------------|--|
| Open the output style<br>APA 6 <sup>th</sup> (or your copy) and<br>notice the setting for<br>Journal Names     | Choose Edit Output Styles Edit "01APA 6th<br>Copy" (or your choice of a style for editing)                                         |  |
|                                                                                                    | Step 2                                                                                                    |  |
|                                                                                                    | Choose the Journal Names category                                                                                                  |  |
|                                                                                                    | <b>Step 3</b><br>Notice the setting for the journal name format                                                                    |  |
|                                                                                                    | This setting controls the way that the journal name<br>should appear (in full or abbreviated) in a citation<br>and/or bibliography |  |
|                                                                                                    | <b>Step 4</b><br>Change this setting if preferred                                                                                  |  |
|                                                                                                    | Close the Style Editor                                                                                                    |  |
| <b>Task 5</b><br>Change the journal names<br>setting, and examine the<br>effect on your document               | <b>Step 1</b><br>Confirm that your document has this copy of the style applied                                                     |  |
|                                                                                                    | <b>Step 2</b><br>Update the citations                                                                                              |  |
|                                                                                                    | <b>Step 3</b><br>Examine the citations and bibliography, and check how<br>the journal names are presented                          |  |
| <b>Task 6</b><br>Look at the Journals term<br>list                                                             | Step 1<br>Choose Tools Open Term Lists Journals Term<br>List                                                                       |  |
|                                                                                                    | Step 2                                                                                                    |  |
|                                                                                                    | Look at the journal names included here                                                                                            |  |
|                                                                                                    | You may need to stretch the dialog to make it wide<br>enough to look at the alternative abbreviations                              |  |
| <b>Task 7</b><br>Update the <b>Journals</b> term<br>list with more journal<br>names and their<br>abbreviations | Step 1<br>Choose Tools Open Term Lists Journals Term<br>List                                                                       |  |
|                                                                                                    | <b>Step 2</b><br>Select all existing journal names in the white list box<br>and delete them                                        |  |
|                                                                                                    | Step 3<br>On the Lists tab, click Import List                                                                                      |  |
|                                                                                                    | <b>Step 4</b><br>Browse to the folder where the term lists are saved                                                               |  |
|                                                                                                    | This may be a location similar to C:\Program<br>Files\EndNote X7\Terms Lists                                                       |  |
|                                                                                                    | <b>Step 5</b><br>Select the <b>Medical</b> term list and import it                                                                 |  |

| Step 6                                                                                         |
|------------------------------------------------------------------------------------------------|
| Import another term list that is related to your own work                                      |
| These journal names and abbreviations will be used to format your citations and bibliographies |